# Postup na pridelenie e-Kasa kódu

Tento e-Kasa kód je potrebný na spustenie Vašej e-Kasy

## Krok 1

### V internetovom prehliadači zadajte www.financnasprava.sk

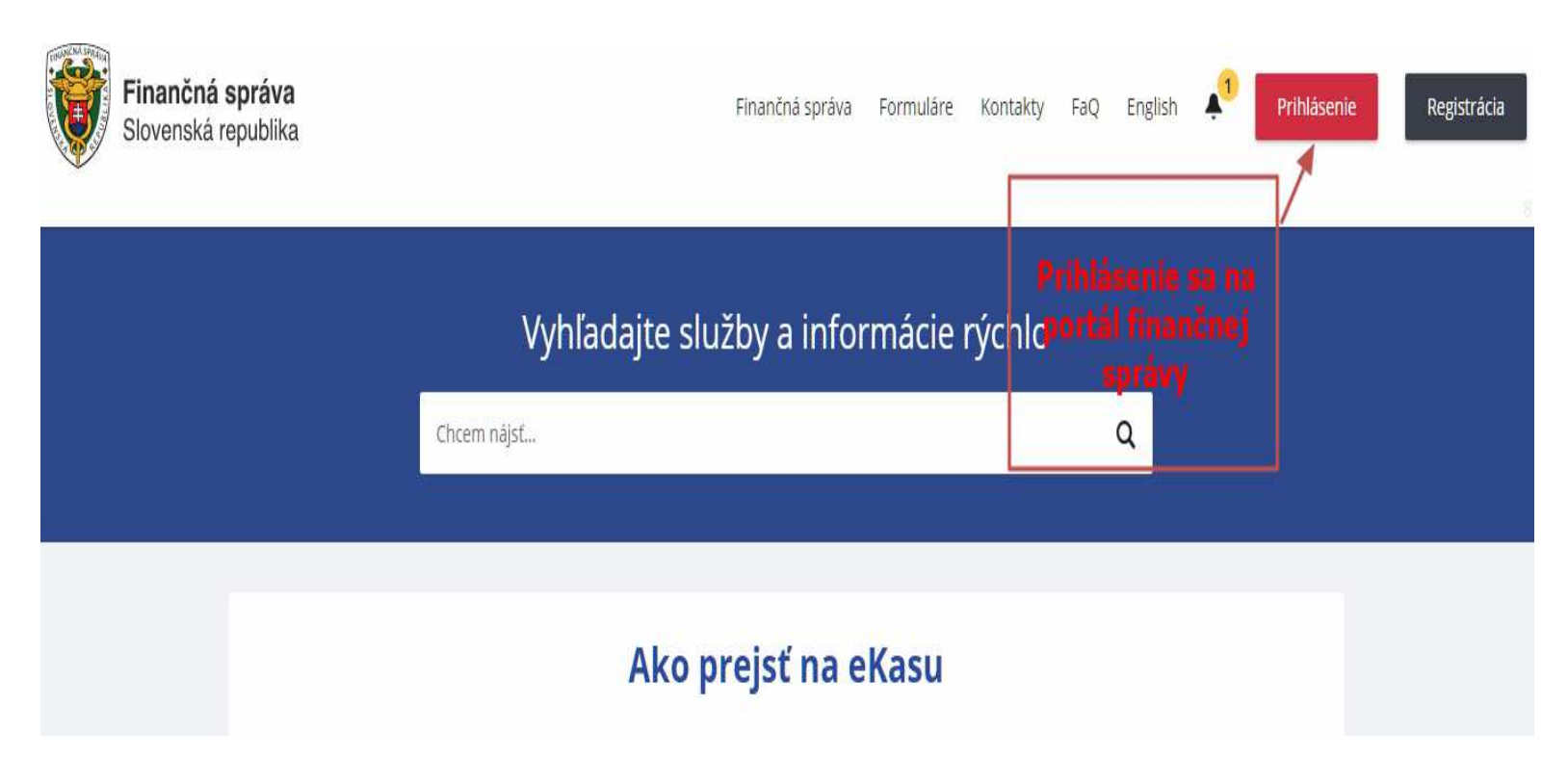

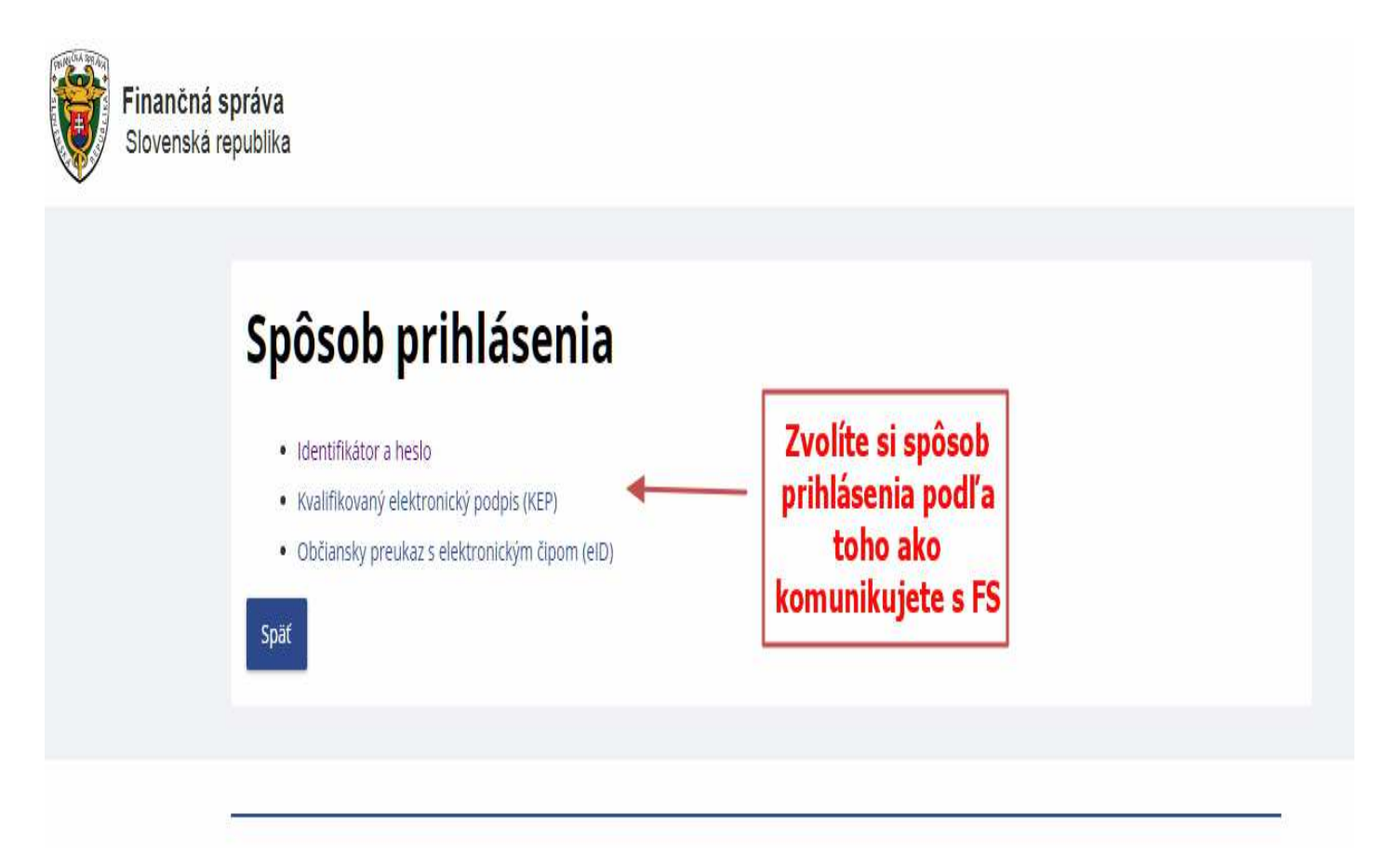

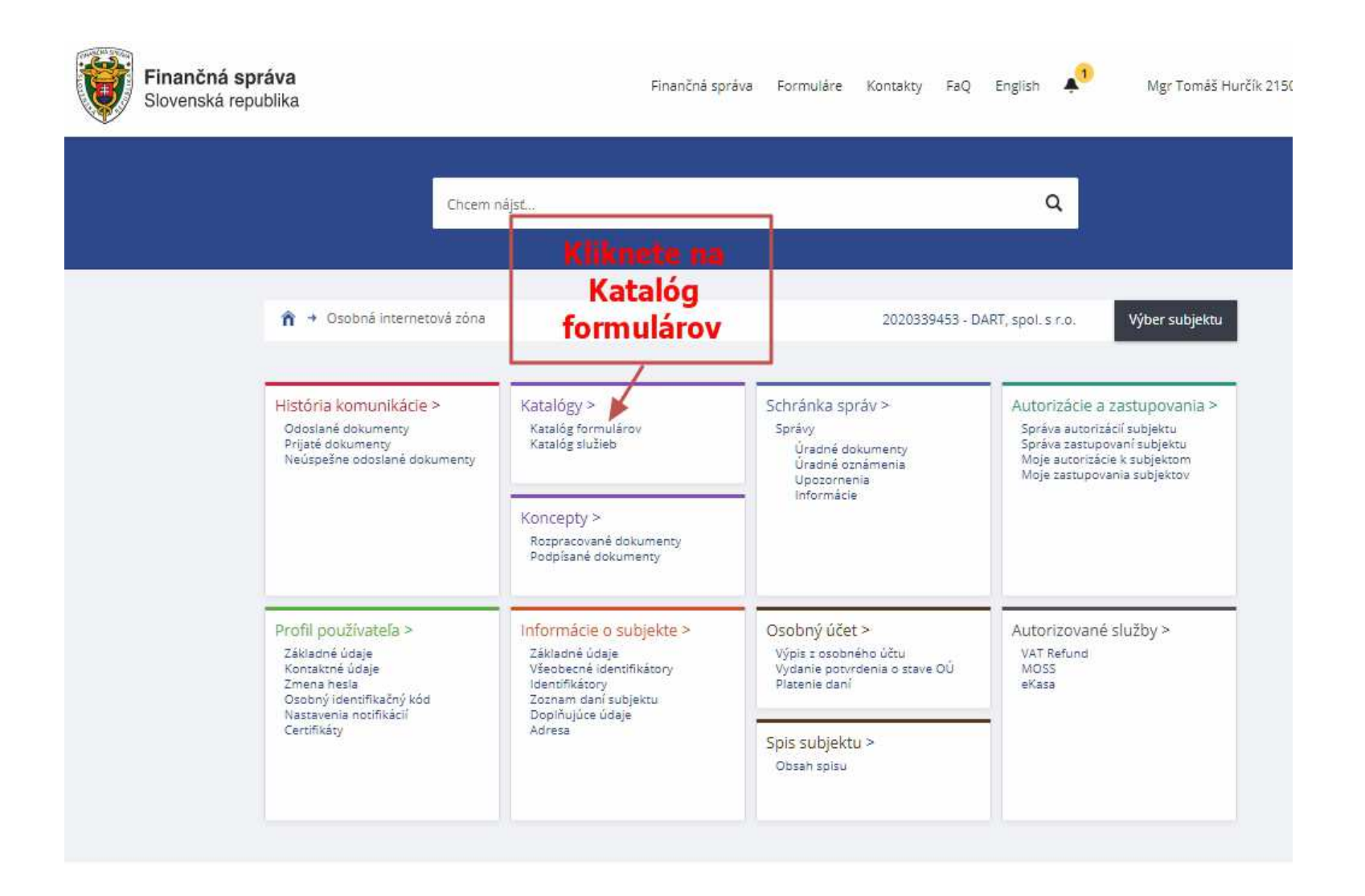

n → Osobná internetová zóna → Katalógy → Katalóg formulárov

### 2020339453 - DART, spol. s r.o.

Výber subjektu

### Obsah stránky

### História komunikácie

- Katalógy
- 🗧 Katalóg formulárov
- » Katalóg služieb
- Koncepty
- Schránka správ
- Autorizácie a zastupovania
- Profil používateľa
- Informácie o subjekt
- Osobný účet
- Spis subjektu
- Autorizované služby
- Najbližšie daňové udalosti

| Katalóg | elektronick | cých form | ulárov |
|---------|-------------|-----------|--------|
|---------|-------------|-----------|--------|

| Oblast:              |                       |                                 | Agenda:       |                           |          |       |
|----------------------|-----------------------|---------------------------------|---------------|---------------------------|----------|-------|
| Všetky               |                       | ٣                               | Všetky        |                           |          |       |
| Názov verz           | ie formulára:         |                                 |               |                           |          |       |
| a Zobra              | ziť aj staré verzie   |                                 |               |                           | Vyhľadať |       |
| V prípade pro<br>Kód | oblémov alebo nefun   | kčnosti formulárov pos<br>Názov | tupujte pod   | Vo formu                  | lároch n | áidit |
| ♥ Med                | zinárodná výmena ir   | formácií                        |               | Poklad                    | nica e-k | 262   |
| * D                  | AC2_CRS               |                                 |               | FORIau                    | Inca e-k | asa   |
| ► D                  | AC4_CbCR              |                                 |               | klient a                  | v rámci  | toho  |
| ► F:                 | ATCA                  |                                 |               | náidet                    | e žiados | ťo    |
| • Pod                | anie pre FS           |                                 |               | - idelent                 |          |       |
| * S                  | tažnosť               |                                 |               | pridelenie                | e kodu e | -kas  |
| • Poki               | adnice e-kasa klient  |                                 |               |                           |          |       |
| * 0                  | dklad zo zasielania ů | dajov do systému e-kas          |               | - / /                     |          |       |
| ► 0                  | známenie o zmene p    | redajného miesta aleo           | o predmetu    | činnosti pre e-kasa kient | 1        |       |
| * P                  | ridelenie kódu poklad | inice e-kasa klient             |               | K/                        |          |       |
| *                    | Oznámenie o ukon      | čení používania pokladr         | nice e-kasa k | lient                     |          |       |
| *                    | Žiadosť o pridelenie  | a kódu pokladnice e-kas         | a klient      |                           |          |       |
| 3                    | OPKEKKv19             | Žiadosť o pridelenie            | e kódu pokla  | dnice e-kasa klient       | 1        |       |
|                      |                       |                                 |               |                           |          |       |

# Žiadosť o pridelenie kódu pokladnice e-kasa klient

Žiadosť o pridelenie kódu pokladnice e-kasa klient slúži na pridelenie kódu virtuálnej registračnej pokladnice alebo on-line registračnej pokladnice podľa § 7a zákona, pričom žiadosťou je možné oznámiť ktorémukoľvek daňovému úradu aj ukončenie používania elektronickej registračnej pokladnice v súlade s § 15 ods. 2 zákona pred 01.07.2019.

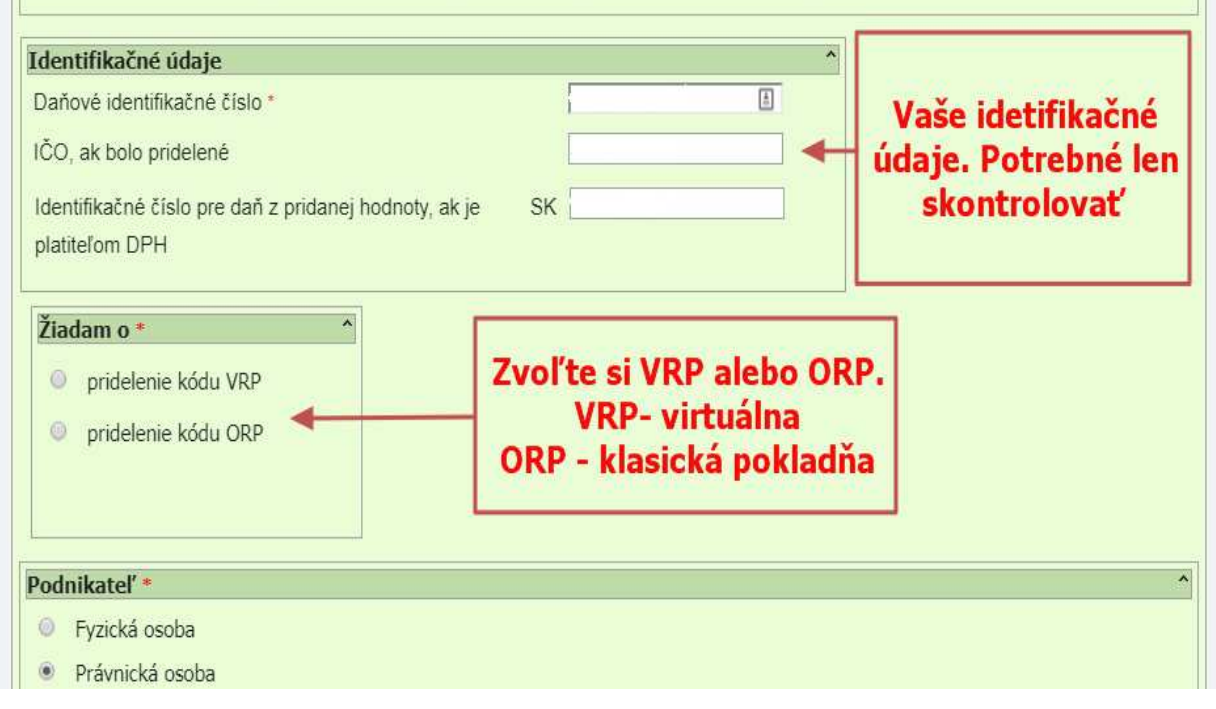

| odnikateľ *<br>Fyzická osoba<br>Právnická osoba                                                        | Tieto údaje sú p                                                                        | redvyplnené po prihlá<br>len skontrolovať. | ásení. Potrebné                  |
|----------------------------------------------------------------------------------------------------|-----------------------------------------------------------------------------------------|--------------------------------------------|----------------------------------|
| Právnická osoba<br>Obchodné meno *                                                                     |                                                                                         |                                            |                                  |
| Adresa sidia<br>Ulica<br>Obec *                                                                        |                                                                                         |                                            | Číslo orientačné/súpisné         |
| Zakliknúť v pr<br>edajné n <b>ie nachosty klad</b><br>Adresa predajného mies<br>o rovnaké ako miesto p | <b>Ípade rovnakej</b><br>t <b>ucje Isídku</b> ent<br>sta<br>odnikania FO alebo sídlo PO | Vyplniť v prípad<br>adresa od sídla        | e ak je odlišná<br>a spoločnosti |
| Ulica<br>Obec                                                                                          | *                                                                                       |                                            | Súpisné/orientačné číslo<br>PSČ  |

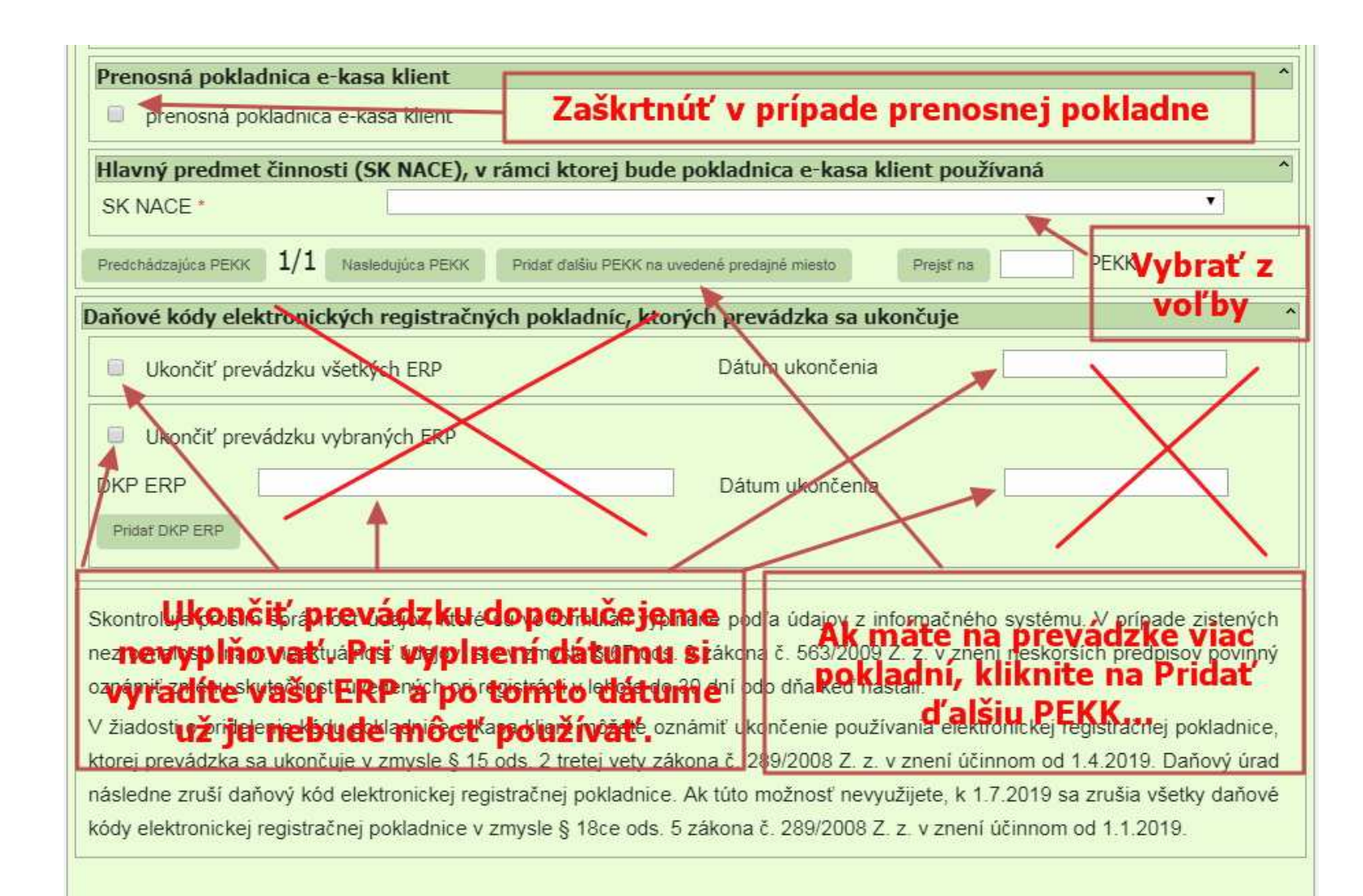

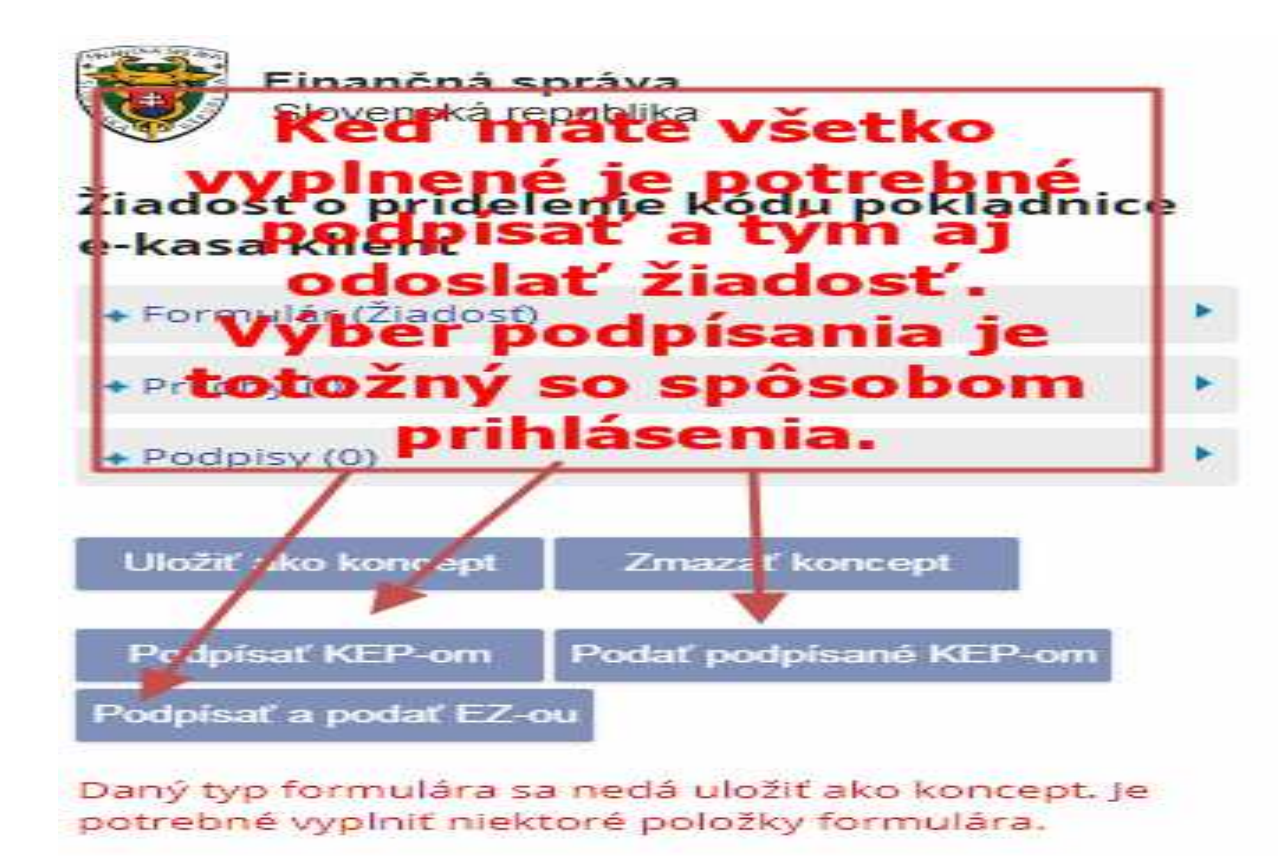

Inštalácia podpisovacích komponentov

| Uložiť do súboru  | Načítať zo súboru |
|-------------------|-------------------|
| Vymazať údaje     | Kontrolovať       |
| Vytlačiť formulár | Poučenie          |

| História komunikácie ><br>Odoslané dokumenty<br>Prijaté dokumenty<br>Neúspešne odoslané dokumenty    | Katalógy ><br>Katalóg formulárov<br>Katalóg služieb                                                             | Schránka správ ><br>Správy<br>Úradné dokumenty<br>Úradné oznámenia<br>Upozomenia<br>Informácie | Autorizácie a zastupovania ><br>Správa autorizácií subjektu<br>Správa zastupovaní subjektu<br>Moje autorizácie k subjektom<br>Moje zastupovania subjektov |  |
|----------------------------------------------------------------------------------------------------|----------------------------------------------------------------------------------------------------|------------------------------------------------------------------------------------------------|----------------------------------------------------------------------------------------------------|--|
|                                                                                                    | Koncepty ><br>Rozpracované dokumenty<br>Podpísané dokumenty                                                     |                                                                                                |                                                                                                    |  |
| Profil používateľa ><br>Základné údaje<br>Kontaktné údaje<br>Zmena hesla<br>Osobný identifikačný kód | Informácie o subjekte ><br>Základné údaje<br>Všeobecné identifikátory<br>Identifikátory<br>Zoznam dani subjektu | Osobný účet ><br>Výpis z osobného účtu<br>Vydanie potvrdenia o stave OÚ<br>Platenie daní       | Autorizované služby ><br>VAT Refund<br>MOSS<br>eKasa                                                                                                    |  |
| Nastavenia notifikácii<br>Certifikáty                                                                | Dopiñujúce údaje<br>Adresa                                                                                      | Spis subjektu ><br>Obsah spisu                                                                 | Kliknite<br>na eKasa                                                                                                    |  |

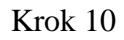

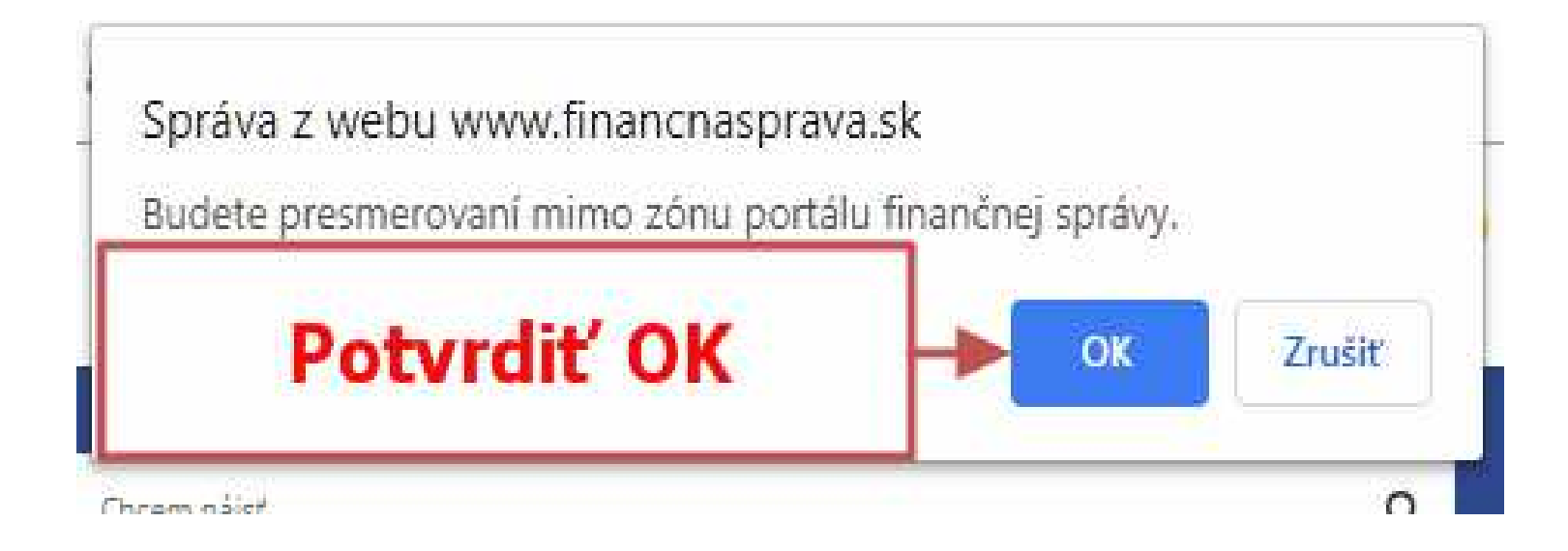

| 묘 | Pokladnice e-kasa klient                                        | Profil podni                                   | kateľa    |   |
|---|-----------------------------------------------------------------|------------------------------------------------|-----------|---|
| • | Autentifikačné údaje<br>Žiadosti o nové<br>autentifikačné údaje | ≡ Informácie o podnikate                       | ľovi      | ^ |
|   | Dostupné reporty                                                | Obchodné meno                                  |           |   |
|   | Reporty na vyžiadanie                                           | IČO                                            |           |   |
|   |                                                                 | DIČ                                            |           |   |
|   | Riinite na                                                      | IČ DPH                                         |           |   |
|   | klient                                                          | Adresa sídla/miesta p                          | odnikania |   |
|   |                                                                 | Ulica                                          |           |   |
|   |                                                                 | Číslo domu (Orientačné<br>číslo/Súpisné číslo) |           |   |
|   |                                                                 | PSČ                                            |           |   |
|   |                                                                 | Mesto                                          |           |   |
|   |                                                                 | Štát                                           |           |   |
|   |                                                                 |                                                |           |   |

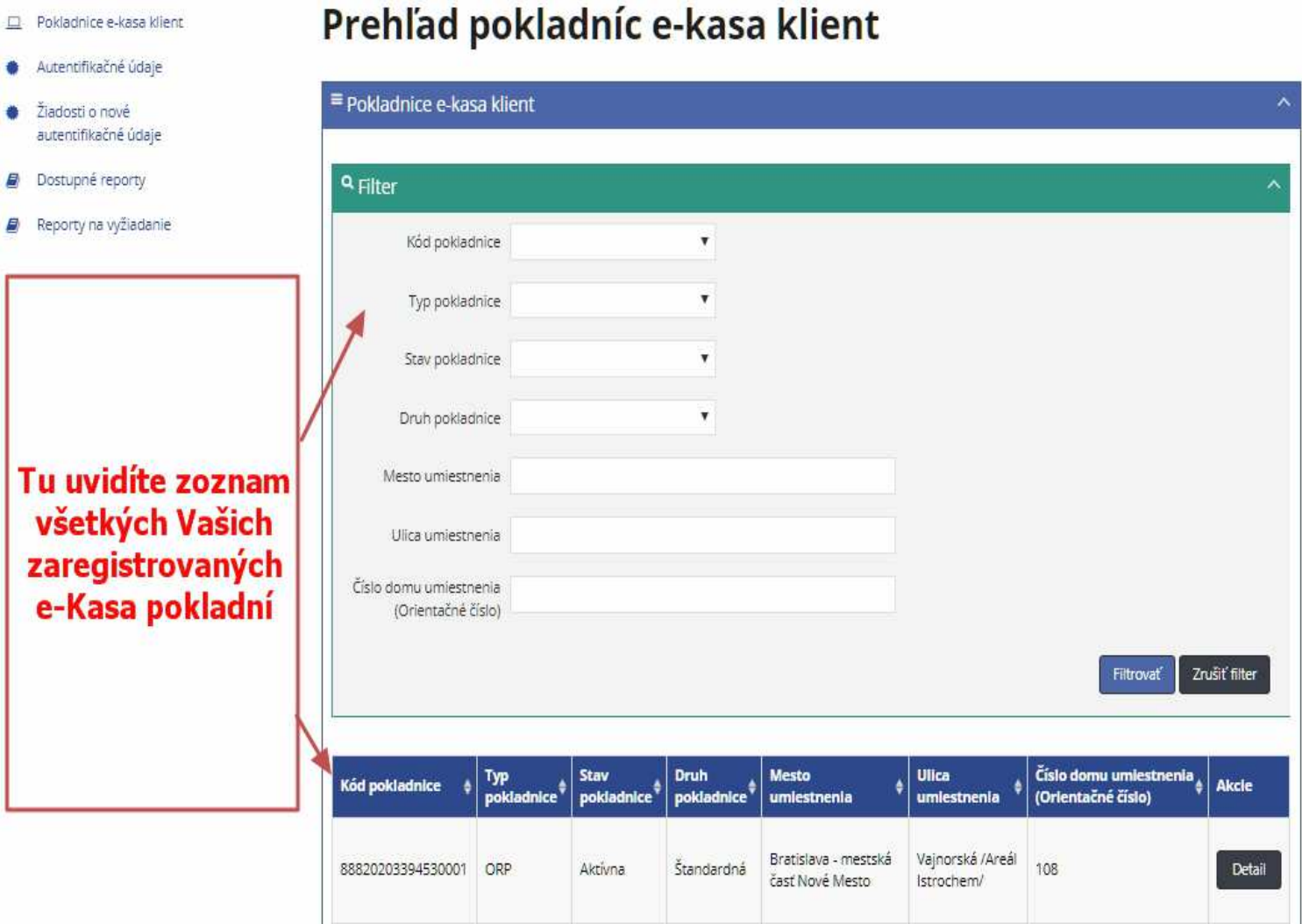

| <ol> <li>Pokiadhite e kasa klient</li> </ol> | Detail pok                                                       | ladnice e-kasa                              | klient          |           |               |
|----------------------------------------------|------------------------------------------------------------------|---------------------------------------------|-----------------|-----------|---------------|
| Autentifikatne Gdaje                         |                                                                  |                                             |                 |           |               |
| Žiadosti ni nové<br>autontifikačné údajo     | Detail pokladnice e-                                             | kasa klient                                 |                 |           | 1             |
| Dostupné reporty                             | Stlahnut identifikačné údaj                                      | je                                          |                 |           |               |
| Reporty na vydiadanie                        | Kåd pokladnice                                                   | 88820203394530003                           |                 |           |               |
|                                              | Typ pokladnice                                                   | ORP                                         |                 |           |               |
|                                              | Stav pokladnice                                                  | Aktional                                    |                 |           |               |
|                                              | Dátum založenia                                                  | 02.05.2019                                  |                 |           |               |
|                                              | Druh pekiadnice                                                  | Standardná                                  |                 |           |               |
|                                              | Predajné miesto                                                  |                                             |                 |           |               |
|                                              | Obchodné meno<br>pokladnice                                      | DART, spok s co.                            |                 |           |               |
|                                              | Ulien                                                            | Vajnorská /Amáł Istrochem/                  |                 |           |               |
|                                              | číslo domu (Drientačné<br>číslo/Súpisné číslo)                   | 108                                         |                 |           |               |
|                                              | PSC PSC                                                          | 83104                                       |                 |           |               |
| Kliknite na                                  | Mesno                                                            | Bratislava - mestská čásť Nové Mesto        |                 |           |               |
| Nové<br>autentifikač<br>né údaje             | = Pice Ifad autentifikad<br>New autentifikadne údaje<br>Q Filter | čných údajov                                |                 |           |               |
|                                              | Seriout date                                                     | 2                                           |                 |           |               |
|                                              | Stav                                                             |                                             |                 |           |               |
|                                              |                                                                  |                                             |                 | Filtrovát | Zrudit filter |
|                                              | Sériové číslo                                                    | Stav 🕴 Dátum vydania                        | Dátum expirácie | Poznámka  | Akcie         |
|                                              | Neboli näjdené žiadne záz                                        | inany -                                     |                 |           |               |
|                                              | 222namy 0 25 0 z 5                                               |                                             |                 |           |               |
|                                              |                                                                  | Copyright 61 2019 FearerCost Haddedstee 181 |                 |           | 10            |

Autentifikačné údaje Pokladnice e-kasa klient. Autentifikačné údaje ■ Nové autentifikačné údaje Žiadosti o nové autentifikačné údaje Dostupné reporty Kód pokladnice \* 88820203394530001 Heslo 🗴 Zadajte heslo, ktorým budú chránené Vaše autentifikačné údaje. Heslo musí mať minimálne 8 znakov a musí obsahovať aspoň jedno malé (a-z) Reporty na vyžiadanie a jedno veľké písmeno (4-2) a číslicu (0-9). Vami zadané heslo k autentifikačným údajom si prosím zapamätajte. Dané heslo bude potrebné zadať pri procese inicializácie pokladnice Tu vydíte kód pokladne s ktorým Potvrdenie hesla \* pracujete Pozlamka Zadajte heslo a Návrat ✓Vytvoriť pre potvrdenie Po zadaní a potvrdení hesla zadajte to hesla, kliknite na isté heslo **Vytvoriť** Copyright @ 2019 Finanché riadite/stvo SR Prevádzku stránky a správu jej obsahu zabezpečuje Finančné riaditeľstvo SR

Heslo je potrebné si pamätať – nutné pri nahrávaní údajov do eKasa pokladne.

Týmto máte pripravené Vaše identifikačné a autentifikačné údaje pre Vašu eKasu.

Tieto údaje sú potrebné pri spustení Vašej eKasy do ostrej prevádzky.

Vzniknú Vám dva súborytypu xml. Tieto pridelené súbory a heslo je potrebné nám doručiť na USB kľúči, alebo ich poslať e-mailom na adresu <u>ekasa@dart-sro.sk</u>. Do predmetu e-mailu napíšte ekasa, názov spoločnosti a pridelený kód pokladne a tak isto aj do správy e-mailu.

Bez týchto eKasa údajov a hesla nebude možné Vám spustiť Vašu eKasu.

Uviesť do prevádzky eKasu si môžete aj sami, pokiaľ si na to trúfate.